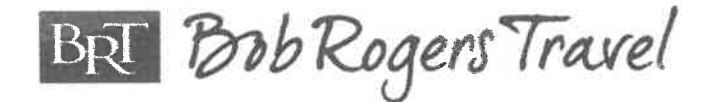

since

1981

# MAINE WEST HIGH SCHOOL BAND, CHOIR and ORCHESTRA BERNIE GERSTMAYR, JIM SHIFFER and DANIELLA VALDEZ, DIRECTORS DESTINATION: ORLANDO

DATES: March 23 – 27, 2023

Travel Consultant: Mike Wallace

# SUGGESTED ITINERARY AS OF February 9, 2022

## Thursday, March 23

## 2 ½ hr prior to flight

- AM Arrive at a **Chicago area airport** (*transportation provided by the school*) \*\*\*Meet your **BRT Airport Greeter**\*\*\*
- AM Begin check-in process and head through security. Anyone 18 yrs. and older will require **REAL ID driver's license, REAL ID state id or passports**. Anyone 17 yrs or younger are asked to bring a school id just for identification purposes. Minors are not expected to have acceptable REAL ID identification. Keep them handy throughout check-in and security processing.
- AM Depart from Chicago PM Arrive in Orlando (MCO)
- Upon arrival Meet your BRT Tour Director
  - PM Load 2 locally chartered motor coaches
  - PM Depart for Universal Orlando Resort
  - PM Enjoy the day visiting Universal Studios and Universal Islands of Adventures \*\*\* 2 DAY Park-to-Park Ticket included

Head to Universal Studios...

Check-out: Harry Potter and the Escape from Gringotts At the far end of Diagon Alley<sup>™</sup> stands Gringotts<sup>™</sup>, the goblin-run bank. Inside, you'll experience a pulse-pounding adventure on the groundbreaking, multidimensional thrill ride that puts you right in the middle of the action as you navigate your way through the perils of the Gringotts vaults – encountering

- Harry, Ron, and Hermione along the way!
- PM Lunch in the park (student cost)

Continued on the next page...

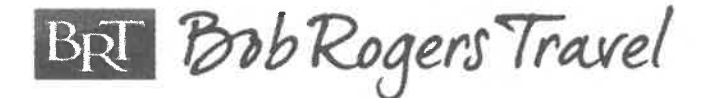

since

## DAY ONE (continued)

- Don't miss
   Despicable Me Minion Mayhem Join Gru, his daughters and the mischievous Minions on an unpredictable ride: Despicable Me Minion Mayhem<sup>™</sup>. Your journey starts in Gru's home, where you're recruited for his latest scheme—one where you'll become an actual Minion. But when things don't go as planned, you're launched into an unforgettable trip through his super villain laboratory
   PM Dinner in the park (\$20 Universal gift card provided)
- 7:00 PM Load motor coaches; depart for your Orlando area hotel
- 8:00 PM Check in to the hotel; get settled for your stay

- Two (2) Private nighttime security guards at the hotel (10:30 pm - 5:30 am)

BRI Bob Rogers Travel

### Friday, March 24

| 7:00  | AM    | Enjoy breakfast at the hotel                                                                                                    |  |  |
|-------|-------|----------------------------------------------------------------------------------------------------|--|--|
| 8:00  | AM    | Load motor coaches; depart for Universal Orlando Resort                                                                                                    |  |  |
| 9:00  | AM    | Enter into Universal Orlando Resort;                                                                                                    |  |  |
|       | AM    | Enjoy the day at <b>Universal Studios</b> and <b>Universal Islands of Adventure</b><br>*** 2 DAY Park-to-Park Ticket included                                                                                                    |  |  |
|       |       | Head to Islands of Adventure                                                                                                    |  |  |
| Check | -out: | Ride with Dragons, Hippogriffs and Harry Potter!                                                                                                    |  |  |
|       |       | Classic moments come to life on thrilling attractions like Dragon Challenge <sup>™</sup> , a high-<br>speed coaster where you'll ride one of two fire breathers; Flight of the Hippogriff <sup>™</sup> , a<br>family-friendly coaster designed for younger riders; and Harry Potter and the Forbidden<br>Journey <sup>™</sup> , a state-of-the-art adventure where you'll soar above the castle with Harry<br>Potter <sup>™</sup> , coming face-to-face with magical creatures! |  |  |
|       | PM    | Lunch in the park (student cost)                                                                                                    |  |  |
| TBD   |       | Maine West HS Orchestra performs at City Walk Stage                                                                                                    |  |  |
| TBD   |       | Maine West HS Choir performs at City Walk Stage                                                                                                    |  |  |
|       |       | (*based on acceptance and availability per STARS application)                                                                                                    |  |  |
|       |       | Skull Island: Reign of Kong                                                                                                    |  |  |

Brave the dangers of a 1930's expedition that's caught in a clash between prehistoric predators and fearsome creatures. As ferocious beasts battle, King Kong hurls himself between you and certain doom. But is he friend, or foe? With each primal roar. Each chest pounding thud. One thundering truth comes clear: This is his home, his kingdom. Only he reigns.

- 5:45 PM Meet at the Hard Rock Café in Universal City Walk
- 6:00 PM Enjoy a group dinner at **Hard Rock Café** Enjoy the Silver Menu at Hard Rock Café. Dinner options are HRC legendary burger, Tupelo chicken tenders, BBQ pulled port, twisted mac chicken n cheese or classic chicken Caesar salad. All served with choice of soft drink and cookie for dessert.
- 8:00 PM Load motor coaches; return to the hotel
  - Two (2) Private nighttime security guards at the hotel (10:30 pm 5:30 am)-

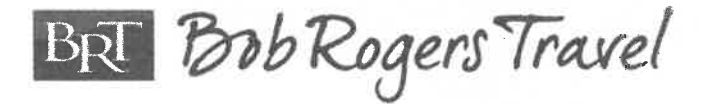

# Saturday, March 25

| TBD                                                                   |      | Maine West HS Concert Band participates in Soundtrack Sessions Workshop            |  |  |
|-----------------------------------------------------------------------|------|------------------------------------------------------------------------------------|--|--|
| TBD                                                                   |      | Maine West HS Orchestra participates in Soundtrack Sessions Workshop               |  |  |
| TBD Maine West HS Choir <i>participates in Soundtrack Sessions Wo</i> |      | Maine West HS Choir participates in Soundtrack Sessions Workshop                   |  |  |
|                                                                       |      | Time and workshop location TBD by Disney                                           |  |  |
|                                                                       |      |                                                                                    |  |  |
| 7:00                                                                  | АМ   | Enjoy breakfast at the hotel                                                       |  |  |
| 8:00                                                                  | AM   | Load motor coaches; depart for <b>Disney's Hollywood Studios</b>                   |  |  |
|                                                                       | AM   | Enjoy Disney's Hollywood Studios                                                   |  |  |
|                                                                       |      | Salute the world of showbiz - from the Hollywood classics of yesteryear to the     |  |  |
|                                                                       |      | best in popular entertainment. Come take center stage as the star of your own      |  |  |
|                                                                       |      | adventure - from rock 'n' roll fantasy to Broadway-style stage spectaculars; from  |  |  |
|                                                                       |      | the silver screen to the TV screen to behind the scenes. That's entertainment!     |  |  |
| Don't                                                                 | miss | Rockin' Roller Coaster Starring Aerosmith, Toy Story Midway Mania and the          |  |  |
|                                                                       |      | Tower of Terror!                                                                   |  |  |
|                                                                       | РМ   | Lunch in the park (student cost)                                                   |  |  |
| Stop by                                                               |      | Toy Story Land                                                                     |  |  |
|                                                                       | -    | Shrink down to the size of a toy and play in Andy' backyard. Take a ride on Slinky |  |  |
|                                                                       |      | Dog Dash, a spin on Alien Swirling Saucers and guests favorite Toy Story Mania.    |  |  |
| Trave                                                                 | l to | a galaxy far, far away in Star Wars: Galaxy's Edge                                 |  |  |
|                                                                       |      | At Star Wars: Galaxy's Edge, guests visit Batuu, a remote outpost on the galaxy's  |  |  |
|                                                                       |      | edge was once a busy crossroads along the old sub-lightspeed trade routes, but     |  |  |
|                                                                       |      | its prominence was bypassed by the rise of hyperspace travel. Fly the Millennium   |  |  |
|                                                                       |      | Falcon, be in the middle of a battle on a Star Destroyer or drink the blue milk at |  |  |
|                                                                       |      | the Cantina                                                                        |  |  |
|                                                                       |      |                                                                                    |  |  |
|                                                                       | РМ   | Dinner in the park (\$20 Disney Dining Card provided)                              |  |  |
| Don't Miss:                                                           |      | View Star Wars: A Galactic Spectacular                                             |  |  |
|                                                                       |      | Conclude your day in a galaxy far, far away with this all-new nighttime            |  |  |
|                                                                       |      | spectacular bursting with memorable Star Wars moments                              |  |  |
| 9:00                                                                  | РМ   | Load motor coaches; return to the hotel                                            |  |  |
| -                                                                     |      |                                                                                    |  |  |

- Two (2) Private nighttime security guards at the hotel (10:30 pm - 5:30 am)-

BRT Bob Rogers Travel

since

1981

### Sunday, March 26

| 7:30  | AM     | Enjoy breakfast at the hotel                                                         |
|-------|--------|--------------------------------------------------------------------------------------|
| 8:30  | AM     | Load motor coaches; depart for Transportation & Ticket Center                        |
|       |        | Take the ferry across and enter through the main gate                                |
| 9:00  | AM     | Take the ferry across to the Magic Kingdom                                           |
|       |        | Follow your Disney dreams to a place where storybook fantasy comes to life.          |
|       |        | Seek out adventures, create magical memories with beloved characters and             |
|       |        | discover the fun where imagination reigns.                                           |
|       | PM     | Lunch in the park (student cost)                                                     |
| TBD   |        | Maine West HS Marching Band performance in the Walt Disney World                     |
|       |        | Resort (based on acceptance and availability)                                        |
|       |        |                                                                                      |
| Check | k-out: | Big Thunder Mountain Railroad: Ride this rollicking runaway train that rushes        |
|       |        | through the gold-mining, Old West town of Tumbleweed in Frontierland. Beware         |
|       |        | when the rails go clackety-clack because your car's about to run over                |
|       |        | treacherous terrain!                                                                 |
|       |        | Space Mountain: Dare to be a rocket jockey and blast into the outer galaxy past      |
|       |        | shooting stars and other-worldly celestial satellites. Twist and turn in a tumult of |
|       |        | fun as you launch into the inky blackness of the outMondaer reaches of space.        |

Have a blast!

PM Dinner in the park (\$20 Disney Dining Card provided)

- 9:00 PM Enjoy the **Happily Ever After Fireworks** Happily Ever After starts with a dream... and takes you on an unforgettable journey that captures the heart, humor and heroism of many favorite Disney animated films. Featuring lasers, lights, projections and fireworks, you'll witness the many transformations of Cinderella Castle as it becomes part of popular Disney stories.
- 9:45 PM Take the ferry across to **Transportation & Ticket Center**
- 10:15 PM Load motor coaches; return to the hotel

- Two (2) Private nighttime security guards at the hotel (10:30 pm - 5:30 am)-

BRI Bob Rogers Travel

since

1981

### Monday, March 27

| 7:00  | AM      | Check out of the hotel; load motor coaches                                           |  |
|-------|---------|--------------------------------------------------------------------------------------|--|
| 8:00  | AM      | Depart for Rainforest Café—Animal Kingdom                                            |  |
| 8:30  | AM      | Enjoy a group breakfast at Rainforest Café—Animal Kingdom                            |  |
|       |         | Scrambled eggs, crispy lean bacon, seasoned grilled potatoes, baked cinnamon         |  |
|       |         | tonga toast, assorted mini muffins, assorted fresh tropical fruit, orange juice, tea |  |
|       |         | and coffee                                                                           |  |
| 9:00  | AM      | Spend the day at Disney's Animal Kingdom® Theme Park                                 |  |
|       |         | Disney storytelling comes to life in a kingdom alive with fun, wonder and            |  |
|       |         | adventure. Celebrate thrilling attractions, shows, the majesty of nature and the     |  |
|       |         | fascinating animals, real and imagined, that enrich our planet.                      |  |
| Don't | Miss:   | Expedition Everest, Dinosaur, the Kilimanjaro Safaris, the Kali River Rapids or      |  |
|       |         | It's Tough to Be a Bug!                                                              |  |
|       | PM      | Lunch in the park <b>(\$20 Disney Dining card provided)</b>                          |  |
|       | Visit   | Pandora—The World of Avatar                                                          |  |
|       |         | At Disney's Animal Kingdom Pandora brings a flight simulator based banshee           |  |
|       |         | attraction and boat ride through the landscape of Pandora. Explore the floating      |  |
|       |         | mountains, the unique plant life of Pandora (some of which you will be able to       |  |
|       |         | touch and interact with), and the Na'vi culture.                                     |  |
|       | PM      | Load motor coaches; depart for the airport                                           |  |
|       |         |                                                                                      |  |
|       | PM      | Arrive at Orlando International Airport (2 ½ hr prior to the flight)                 |  |
| Upon  | arrival | Begin check-in process and head through security. EVERYONE needs to bring a          |  |
|       |         | picture ID along with their ticket. Anyone 18 yrs. and older will need a             |  |
|       |         | government issued id. Keep them handy throughout check-in and security               |  |
|       |         | processing.                                                                          |  |
|       | PM      | Dinner at the airport (student cost)                                                 |  |
|       | PM      | Passengers depart out of <b>Orlando</b>                                              |  |
|       | PM      | Arrive in Chicago                                                                    |  |
| Upon  | arrival | Proceed directly to baggage claim, pick up luggage, and depart for home              |  |
|       |         | (school to provide transportation)                                                   |  |

Maine West High School

2022 Maine West HSBCO - Orlando

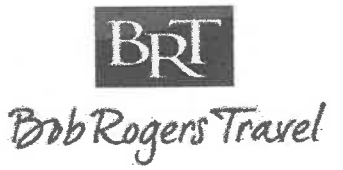

Quote Q-05930

Touring from 3/23/2023 through 3/27/2023

# **TOUR PROPOSAL**

# Every Bob Rogers Travel tour comes with these essentials:

- Motor coach operators that adhere to the strict USDOT standards for safety
- Payment options tailored to fit your group's needs and schedule (including the option to have BRT automatically collect payments from travelers through our BRT Payments System)
- Professional liability insurance and a consumer protection plan as recommended by the Student & Youth Travel Association
- The same high level of service and attention to detail which the company was founded on in 1981

# YOU WANT TO GIVE YOUR STUDENTS THE WORLD. WE HELP YOU TAKE THEM THERE.

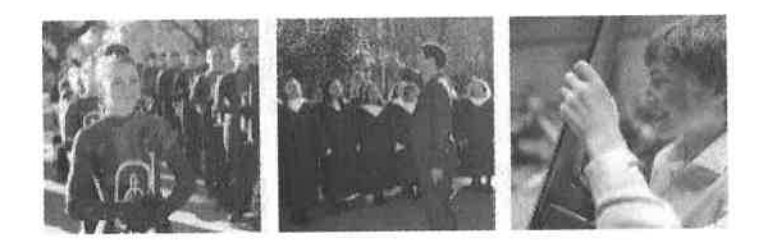

Founded by a former music educator, Bob Rogers Travel has been making student travel simple since 1981. Our team's singular focus is to allow you to keep yours – because when you can focus on inspiring students while we handle your trip, we all do our best work. Our team is comprised of educators, musicians and travel professionals. Together, we've planned over 6,000 memorable student travel experiences.

Founded by amusic educator in 1981 carried over 550,000 travelers in over 6,500 trips 450 years of performing arts experience and 400 years of travel experience combined

every trip is custom no two trips are alike

Contact Mike Wallace at (800) 373-1423 or mwallace@bobrogerstravel.com

VALID THRU 5/13/20

abrogerstravel.com

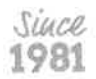

Maine West High School

2022 Maine West HSBCO - Orlando

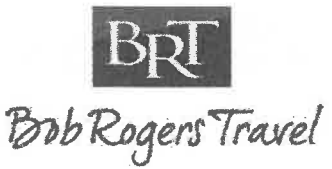

Quote Q-05930

Touring from 3/23/2023 through 3/27/2023

# **TOUR PROPOSAL**

# TOUR FEATURES

#### AIRFARE

- Round-Trip Airfare (subject to change until time of booking) (estimated at \$500 per traveler)
- 1st Checked Baggage fee (\$30 per person, total of \$60 round trip)

#### MOTOR COACH

- Local Motor Coach Transportation as needed per the Itinerary
- Gratuities for your motor coach driver(s)

#### HOTEL.

- 4 Nights' accommodations at a Local Area Hotel
- Breakfast at hotel
- All Students will pay Quad Occupancy Price (Quad Occupancy must be maximized)

#### SECURITY

2 Dedicated overnight chaperone(s)

#### MEALS

- Group Breakfast at Rainforest Café
- 3 \$20 Disney World Dining Cards
- Group Dinner at Hard Rock Cafe
- 1 \$20 Universal Orlando Gift Card

#### THEATER/ATTRACTION TICKETS

- Disney Performing Arts Performance 3 Day Starter (1 park per day) Ticket to the Walt Disney World® Resort
- 2-Park 2-Day Park-to-Park Ticket to Universal Orlando Resort

#### CLINIC

- Participation in Universal's Sound Design Workshop: Band/Orchestra
- Participation in Universal's Sound Design Workshop: Band/Orchestra
- Participation in Universal's Sound Design Workshop: Choir

#### PERFORMANCES

Performance at the Walt Disney World

Resort (pending acceptance and availability)

#### OTHER

- BRT Payments Online Payment System
- \$3000 for Instrument Rental
- BRT Drawstring bag for every participant
- BRT Luggage Tags
- BRT Video Souvenir & Tracking/Messaging App
- 2 Onsite Company Tour Director(s)
- Company representative for airport check-in

Contact Mike Wallace at (800) 373-1423 or mwallace@bobrogerstravel.com

VALID THRU 5/13/2022

obrogerstravel.com

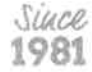

## 2022 Maine West HSBCO - Orlando

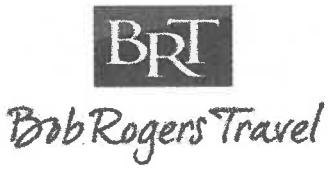

Touring from 3/23/2023 through 3/27/2023

**TOUR PROPOSAL** 

### TOUR PRICING

|             | Paying Participants |          |  |
|-------------|---------------------|----------|--|
| Occupancy - | 120-139             | 100-119  |  |
| Quad        | \$ 1,949            | \$ 1,979 |  |
| Triple      | \$ 2,029            | \$ 2,059 |  |
| Double      | \$ 2,109            | \$ 2,139 |  |
| Single      | \$ 2,429            | \$ 2,459 |  |

\*\*\*Above package pricing is an estimate based on estimated airfare and projected Disney ticket pricing. Once these items are confirmed, the package pricing will be revisited.

#### **Non-inclusions/Options**

- Meals stated at student cost
- TripMate offers a specially priced Enhanced Trip Protection which includes a CFAR\*
   (Cancel For Any Reason) feature for BRT travelers. \*CFAR coverage covers 75% of the
   nonrefundable trip cost. Trip cancellation must be made with BRT 2 days or more prior to
   scheduled departure. Traveler must "opt in" to this plan within 20 days of initial deposit to be
   eligible for CFAR coverage. This benefit is not available for residents in New York.

**\*\*DISNEY TICKET PRICING**: With the opening of *Star Wars - Galaxy's Edge*®, there are many unknowns in regard to Disney ticket pricing. The above pricing is based on estimated 2023 ticket pricing. BRT will revisit the quote in March 2022 when 2023 ticket pricing has been released, which may result in a price change.

Contact Mike Wallace at (800) 373-1423 or mwallace@bobrogerstravel.com

obrogerstravel.com

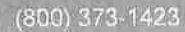

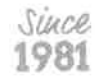

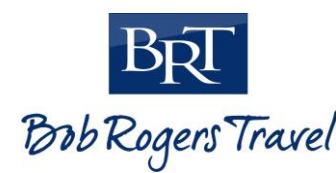

# **TRIP CODE** BobRogers Travel MAINEWEST7703

# **BRT PAYMENTS**

# We are excited your group is traveling with us! Below is some information regarding registering and paying for your trip.

| Group Name   | Maine West High School Band, Choir, & Orchestra   | Destination | Orlando, FL       |
|--------------|---------------------------------------------------|-------------|-------------------|
| Group Leader | Bernie Gerstmayr, Jim Schiffer, & Daniella Valdez | Trip Dates  | March 23-27, 2023 |

All package costs are based on projected participation and occupancy, and are subject to change.

| Participant Type  | Trip Price & Occupancy                                                       |         |            |            |
|-------------------|------------------------------------------------------------------------------|---------|------------|------------|
|                   | Quad                                                                         | Triple  | Double     | Single     |
| Student           | \$1,949.00                                                                   | \$2,029 | \$2,109.00 | \$2,429.00 |
| Chaperone         | \$2,109.00 (all chaperones in double occupancy)                              |         |            |            |
| Registration Link | Registration Link         https://bobrogerstravel.grcoll.co/go/mainewest7703 |         | vest7703   |            |

| Payment Details       | Due Date           | Amount Due            |
|-----------------------|--------------------|-----------------------|
| Registration Deadline | May 23, 2022       |                       |
| Deposit               | June 1, 2022       | \$250.00 per traveler |
| Payment #2            | July 22, 2022      | \$450.00 per traveler |
| Payment #3            | September 23, 2022 | \$450.00 per traveler |
| Payment #4            | November 23, 2022  | \$450.00 per traveler |
| Payment #5            | January 23, 2023   | Remaining Balance     |

Travelers are expected to be up-to-date with payments according to the schedule above in order to maintain a spot on the trip.

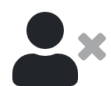

## **CANCELLATION POLICY**

All money and fees paid to Bob Rogers Travel prior to cancellation are non-refundable. No refunds or credits will be issued for a canceled traveler without the additional purchase of travel protection. All cancellations must be confirmed via email by Bob Rogers Travel. No refunds or credits will be issued for a cancelled participant without the purchase of travel protection.

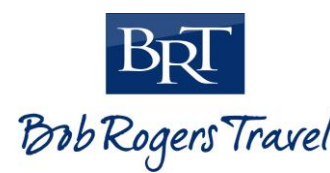

# TRIP CODE Bob Rogers Travel MAINEWEST7703

# **BRT PAYMENTS**

# **INSTRUCTIONS**

## STEP 1

# **Option 1 (Registration Link)**

• Follow the registration link on page 1 and click "Register for this Trip"

# **Option 2 (Trip Code)**

- www.brtpayments.com to begin the registration process.
- Click 'Register' and create an account by entering your email address and desired password, accept the Terms of Service and Privacy Policy by clicking the checkbox and click 'Create Account"

Register for This Trip or Log Into Your Accoun

If you are a returning user, select 'Log In' in the right-hand corner and enter your email and . password to access your existing account. You'll be prompted to select an existing trip or enter a new trip code (found in the top right corner of these instructions).

| New Account Holders                                                                                    | Returning Account Holders         |
|----------------------------------------------------------------------------------------------------|-----------------------------------|
| Bob Regers Travel Register Log in                                                                      | Bob Rogers Travel Register Log In |
| Let's Get Started<br>Crush you account to register for your first top or log into an existing account. | Welcome Back                      |
| accept the Yerman Z. Service: 4 Polyacy Paticy                                                         | PASSWORD                          |
| OR<br>Atready have an account?                                                                         | Log In Forgot Password            |

**STEP 2:** To reserve your spot you must:

- Complete all of the required information by clicking "Add Missing Info" (including personal • info, medical info, package type, insurance selection, BRT Terms and Conditions and emergency contact
- Save a form of payment
  - (either a credit/debit card or bank information).

# A partial registration, or a registration without saving a form of payment does not reserve your spot.

**STEP 3:** Return to pay your deposit on or before the deposit due date (you can also pay at the same time as registration).

- All future notifications will come via email. (Check junk/spam folder if emails are not received.)
- If you need to register additional travelers, please login using your email and password, then click on the trip that you'd like to register additional passengers for and select "Add More Passengers".

We have included the best group travel app for your trip.

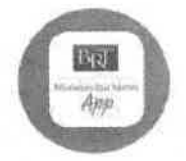

# **Safety - Communication - Memories**

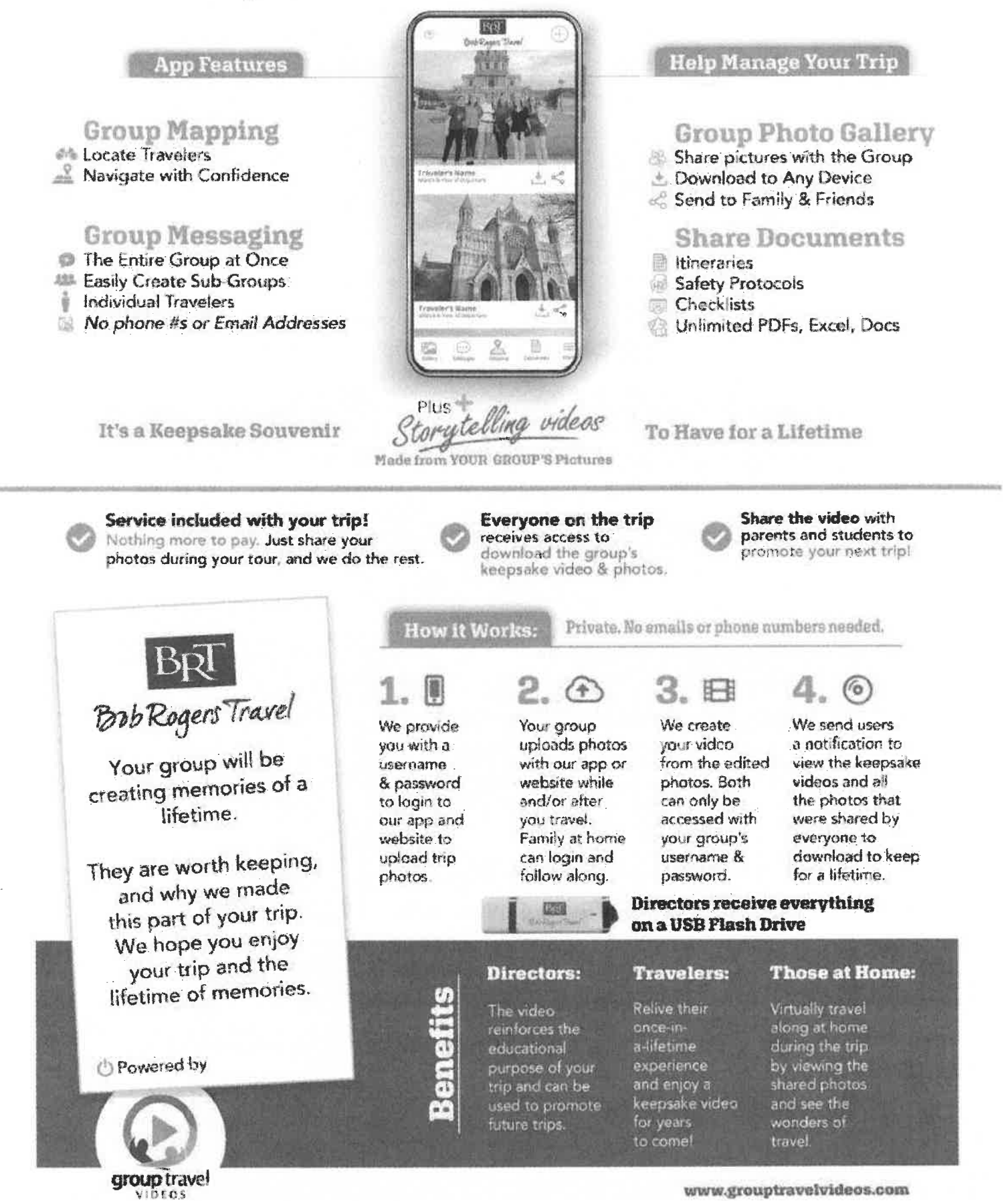